## Kurzanleitung Bildportal:

Voraussetzung für das Login in das Radiologie-Bildportal ist, dass Sie von uns eine Visitenkarte erhalten haben, mit Ihren persönlichen Login Informationen. Diese erhalten Sie automatisch von unserem Empfang vor Ihrer Untersuchung.

Dann können Sie mit folgendem Link direkt in die Patientensuche im Portal einspringen: <u>https://bildversandradiologie.ksw.ch</u>

Über "Meine Untersuchungen" können Sie ihre Bilder mit einem Klick öffnen. Unter Hilfe finden Sie die detaillierte Anleitung zum Portal.

| Mein Konto           | Meine Untersuch | ungen  | Downloads | Hilfe |       |  |            |
|----------------------|-----------------|--------|-----------|-------|-------|--|------------|
|                      |                 |        |           |       |       |  |            |
| Meine Untersuchungen |                 |        |           |       |       |  |            |
|                      |                 |        |           |       |       |  |            |
| Nachnar              | me              | Vornam | e         | Sex   | PatID |  | Geburtstag |
| Nachnar<br>1 Patien  | me<br>t         | Vornam | e         | Sex   | PatID |  | Geburtstag |

- 1. Werkzeuge
- 2. Alle Untersuchungen herunterladen
- 3. Eine Untersuchung herunterladen
- 4. Arbeitsbereich definieren
- 5. Den Arbeitsbereich leeren

6. Mit Doppelklick auf ein Vorschaubild oder drag and drop in den Arbeitsbereich erscheint dieses im Arbeitsbereich

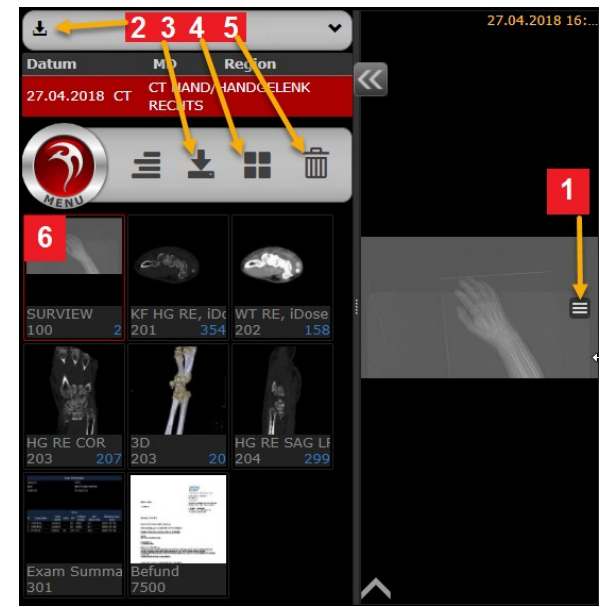

Zurück zur Übersicht kommen Sie via Lupe im Menü(6) oder über den "zurück" Befehl des Browsers.

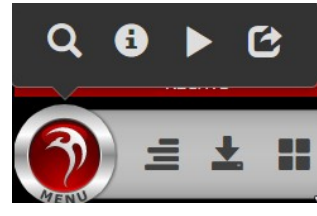